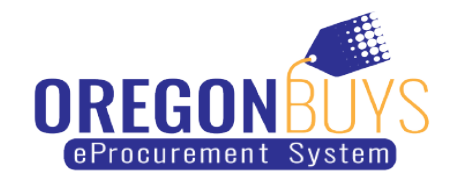

## How to Advance Search in OregonBuys

OregonBuys allows suppliers to view Bid Solicitations (opportunities) and submit electronic responses called Quotes.

Use the Advanced Search option to locate specific Bid Solicitations in OregonBuys:

1. While logged in to OregonBuys, click on **Gear** symbol the top right-hand corner of the page and choose **Advanced Search** from the menu:

| OREGONETIS |                 |             | Documents - |
|------------|-----------------|-------------|-------------|
|            | 0               | ) ? &       |             |
|            | Advanced Search | Documents ~ |             |
|            | Reports         |             |             |
|            |                 |             |             |

2. Select **Document Type** and **Bid Solicitations** in the drop-down menu:

| - Advanced Search |                   |   |  |
|-------------------|-------------------|---|--|
| Document Type:    | Bid Solicitations | ~ |  |

3. Enter information into the fields on the page that apply to your search parameters, then click the **Search** button:

| - Advanced Search                |                       |                          |
|----------------------------------|-----------------------|--------------------------|
| Document Type: Bid Solicitations | ×                     | Match Criteria: 🔵 All    |
| Bid Solicitation #               | Alternate ID          | Description              |
| 7300                             |                       |                          |
| Item Description                 | Organization          | Department               |
|                                  | Select Organization 🗸 | Select Department 🗸      |
| Buyer                            | NIGP Class            | NIGP Class Item          |
| Select Buyer 🗸                   | Select NIGP Class     | Select NIGP Class Item 🗸 |
| Type Code                        | Opening Date From     | Opening Date To          |
| Select Type Code 🗸               |                       |                          |
| Bids in Category                 |                       |                          |
| Select Category 🗸                |                       |                          |
|                                  | Current Start         |                          |
|                                  | Search Clear          |                          |
|                                  |                       |                          |